# Guida rapida

### Caricamento di carta o di altri supporti di stampa

Le prestazioni ottimali della stampante sono dovute anche a un corretto caricamento dei vassoi e all'impostazione dei tipi e dei formati di carta. Non caricare mai supporti diversi all'interno di un vassoio.

Per evitare inceppamenti:

 Flettere le risme dei supporti avanti e indietro in modo da separarli prima di caricarli. Non piegare o sgualcire i supporti di stampa. Allineare i bordi su una superficie piana.

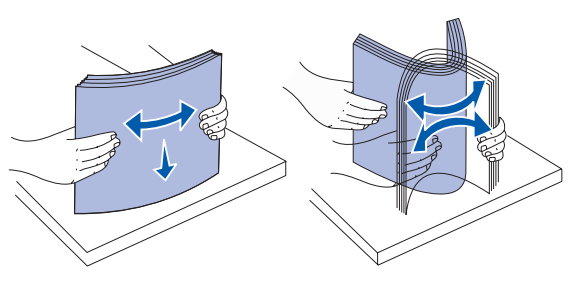

- Non superare il limite massimo di caricamento indicato. Un caricamento eccessivo del vassoio potrebbe provocare inceppamenti.
- Non rimuovere mai i vassoi della carta mentre è in corso un processo di stampa. Ciò potrebbe danneggiare la stampante.

#### Caricamento dei vassoi da 500 fogli

- Rimuovere il vassoio.
- 2 Premere la leva della guida anteriore e spostare quest'ultima verso la parte anteriore del vassoio.
- **3** Premere la leva della guida laterale e spostare guest'ultima nella posizione adeguata alle dimensioni della carta caricata.

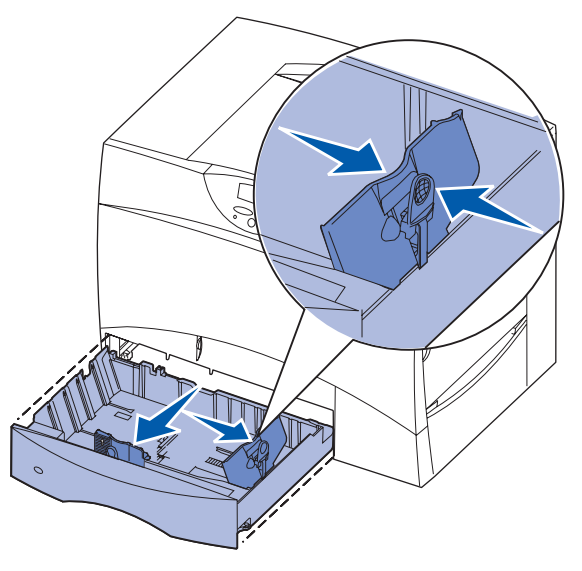

- 4 Flettere i fogli avanti e indietro in modo da separarli, quindi aprirli a ventaglio.
- 5 Far aderire la carta all'angolo posteriore sinistro del vassoio, con il lato di stampa rivolto verso il basso.

6 Premere la leva della guida anteriore e spostarla finché non tocca leggermente la risma.

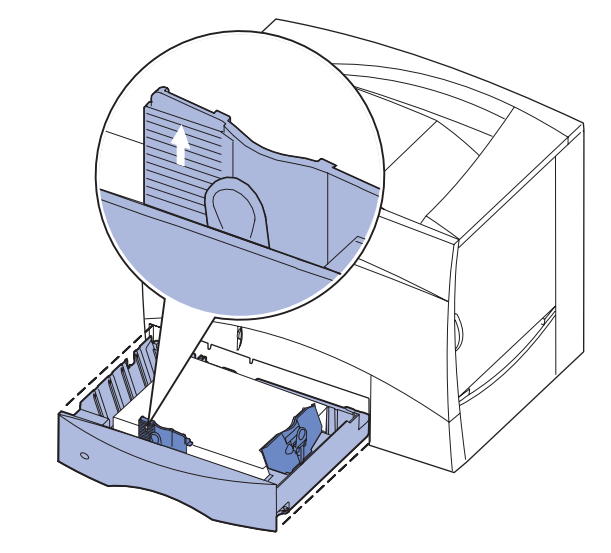

- 7 Reinstallare il vassoio.
- 8 Se si carica un tipo di supporto diverso da quello precedentemente caricato nel vassoio, modificare l'impostazione Tipo di carta per quel vassoio dal pannello operatore. Vedere "Impostazione di Tipo di carta e Dimensioni carta" a pagina 2.

#### Caricamento dell'alimentatore multiuso

È possibile utilizzare l'alimentatore multiuso in uno dei seguenti modi:

- Vassoio carta Se si utilizza l'alimentatore come vassoio carta, è possibile caricare la carta o il supporto di stampa nell'alimentatore e lasciarvelo.
- Alimentatore bypass manuale Se si utilizza la funzione di alimentatore bypass manuale, è possibile inviare un processo di stampa all'alimentatore specificando il tipo e le dimensioni del supporto dal computer. Viene richiesto di caricare il supporto appropriato prima che la stampa si avvii.
- 1 Aprire l'alimentatore multiuso.
- 2 Tirare la leva della guida carta e spostare la guida completamente in avanti.
- 3 Flettere i fogli avanti e indietro in modo da separarli, quindi aprirli a ventaglio.
- 4 Orientare correttamente la risma in base al formato e al tipo di supporto caricato e al metodo di stampa che si desidera utilizzare.
- **5** Posizionare i supporti, con il lato di stampa rivolto verso l'alto, lungo il lato sinistro dell'alimentatore multiuso. quindi inserirli fino in fondo. Non esercitare troppa forza nel caricare i supporti di stampa.
- 6 Premere la leva della guida anteriore e spostarla finché non tocca il lato della risma.
- 7 Se si carica un tipo di supporto diverso da quello precedentemente caricato nel vassoio, modificare l'impostazione Tipo di carta per quel vassoio dal pannello operatore. Vedere "Impostazione di Tipo di carta e Dimensioni carta" a pagina 2.

#### Caricamento del vassoio da 2000 fogli

Per caricare un vassoio da 2000 fogli, seguire le istruzioni riportate di seguito. Non caricare supporti diversi dalla carta nel vassoio da 2000 fogli.

- 1 Aprire il vassoio.

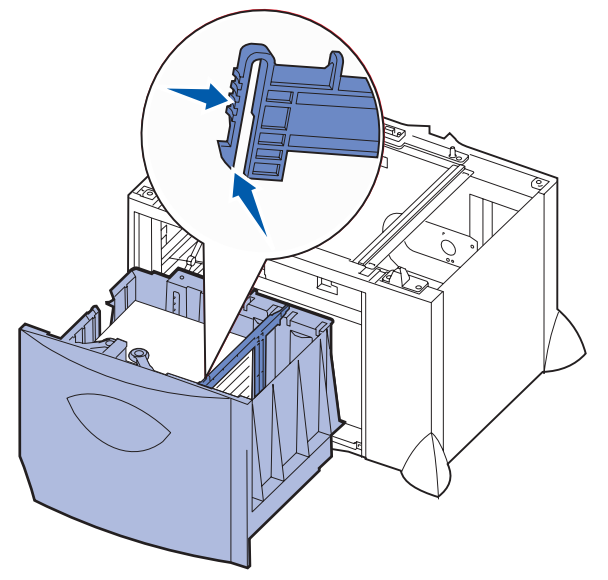

3 Premere le due leve della guida anteriore e spostare quest'ultima nella posizione adeguata alle dimensioni del supporto caricato.

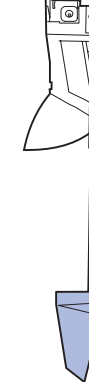

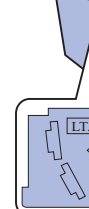

## non tocca la guida anteriore.

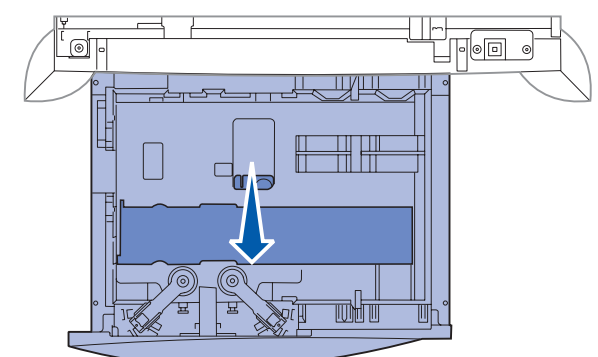

2 Premere la leva della guida laterale, sollevare la guida e posizionarla nell'alloggiamento adeguato alle dimensioni del supporto caricato.

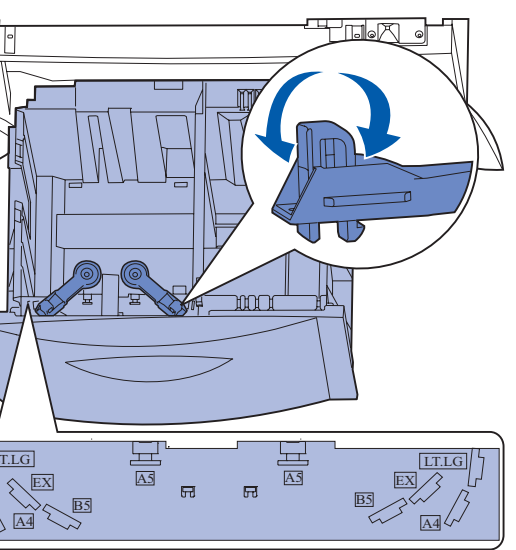

4 Far scorrere il supporto inferiore verso la parte anteriore del vassoio, finché

5 Flettere i fogli avanti e indietro in modo da separarli, quindi aprirli a ventaglio. Non piegare o sgualcire la carta. Allineare i bordi su una superficie piana.

6 Far aderire la carta all'angolo posteriore sinistro del vassoio, con il lato di stampa rivolto verso il basso.

Non caricare materiale di stampa piegato o arricciato.

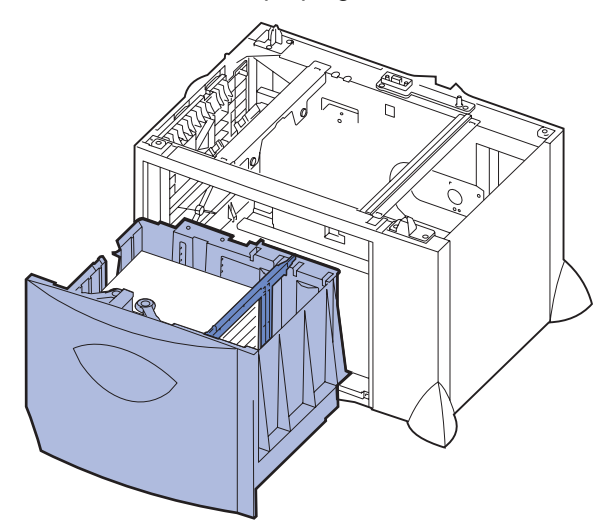

7 Chiudere il vassoio.

Accertarsi che il vassoio sia inserito completamente nella stampante.

Nota: Non superare il limite massimo di caricamento indicato. Un caricamento eccessivo del vassoio potrebbe provocare inceppamenti della carta.

#### Caricamento del vassoio buste opzionale

Per ulteriori informazioni sul caricamento del vassoio buste opzionale, consultare il CD Pubblicazioni fornito con la stampante.

### Impostazione di Tipo di carta e Dimensioni carta

Se le opzioni Dimensioni carta e Tipo di carta sono impostate sui valori corretti, i vassoi contenenti lo stesso tipo di carta e le stesse dimensioni vengono collegati automaticamente dalla stampante.

Nota: Se i supporti che vengono caricati sono dello stesso tipo di quelli caricati precedentemente, non è necessario modificare l'impostazione Tipo di carta.

Per modificare l'impostazione Tipo di carta o Dimensioni carta:

- 1 Premere **Menu** fino a visualizzare il menu Carta, quindi premere **Seleziona**.
- 2 Premere Menu fino a visualizzare Tipo di carta (o Dimensioni carta), quindi premere Seleziona.

Sulla seconda riga del display del pannello operatore viene visualizzato Tipo vassoio 1 (0 Dimen. vassoio 1).

- 3 Premere Seleziona se si desidera modificare l'impostazione Tipo vassoio 1 (o Dimen. vassoio 1) oppure Menu per selezionare un'altra origine.
- 4 Premere **Menu** per scorrere l'elenco dei tipi di carta o delle dimensioni disponibili.
- 5 Quando viene visualizzato il tipo di carta o la dimensione corretta, premere Seleziona per salvare l'impostazione come predefinita.
- 6 Premere OK per riportare la stampante allo stato Pronta.

#### Stampa della pagina delle impostazioni dei menu

Per verificare le impostazioni Dimensioni carta e Tipo di carta e controllare le opzioni installate e la memoria, stampare una pagina delle impostazioni dei menu.

- 1 Premere Menu fino a visualizzare il menu Utilità, quindi premere Seleziona.
- 2 Premere Menu fino a visualizzare Stampa menu, quindi premere Seleziona. La pagina delle impostazioni dei menu viene stampata.

### Stampa su supporti speciali (lucidi, etichette e così via)

Quando si desidera stampare su supporti speciali, quali lucidi, cartoncini, carta lucida, etichette o buste, attenersi alle seguenti istruzioni.

- 1 Caricare il supporto di stampa specificato per il vassoio in uso. Per istruzioni, vedere Caricamento di carta o di altri supporti di stampa.
- 2 Dal pannello operatore della stampante, impostare Tipo di carta e Dimensioni carta in base al supporto caricato. Per istruzioni, vedere Impostazione di Tipo di carta e Dimensioni carta.
- **3** Dall'applicazione software del computer, impostare il tipo di carta, le dimensioni e l'origine in base al tipo di supporto caricato.
  - a Nell'elaboratore di testi, foglio elettronico, browser o altro tipo di applicazione, selezionare File > Stampa.
  - **b** Fare clic su **Proprietà** (oppure **Opzioni**, **Stampante** o **Imposta** a seconda del tipo di applicazione) per visualizzare le impostazioni del driver della stampante.
  - C Nella casella di riepilogo Origine carta, selezionare il vassoio contenente il supporto speciale.
  - d Nella casella di riepilogo Tipo di supporto, selezionare il tipo di supporto (lucidi, buste e così via).
- e Nella casella di riepilogo Tipo di modulo, selezionare il supporto speciale.
- **f** Fare clic su **OK** e inviare il processo in stampa secondo la procedura usuale.

### Annullamento di un processo di stampa

Per annullare un processo dopo che è stata avviata la stampa:

- 1 Premere Menu fino a visualizzare il menu Processo, quindi premere Seleziona
- 2 Premere Menu fino a visualizzare Annulla processo, quindi premere Seleziona

### Messaggi della stampante

| Messaggio                                                                                  | Operazioni                                                                                                    |
|--------------------------------------------------------------------------------------------|----------------------------------------------------------------------------------------------------|
| Cambia <x><br/>È necessario caricare un<br/>supporto di tipo o dimensioni<br/>diverse.</x> | <ul> <li>Rimuovere il supporto in uso dal vassoio<br/>specificato e caricare quello richiesto.</li> </ul>                                         |
|                                                                                            | <ul> <li>Premere Seleziona per annullare il messaggio<br/>e riprendere la stampa con il supporto<br/>attualmente caricato nel vassoio.</li> </ul> |
|                                                                                            | <ul> <li>Annullare il processo corrente.</li> </ul>                                                                                               |

#### Messaggio

2<XX> Incep. carta Si è verificato un incepp della carta.

#### Carica manuale

La stampante è pronta p l'inserimento del suppor stampa nell'alimentatore multiuso.

#### In attesa

La stampante ha ricevut da stampare ma è in atte comando o di dati aggiu

Svuotamento buffer corso

È in corso l'eliminazione processo di stampa corr

#### Manut. UTI/fus

L'unità di trasferimento dell'immagine e l'unità di necessitano di manuteni

80 Manutenzione uni fusione

È necessario sostituire l fusione.

83 Manutenzione UTI

È necessario sostituire trasferimento dell'imma

### Ulteriori informazioni

- il personale di assistenza tecnica.

|                                | Operazioni                                                                                                    |
|--------------------------------|----------------------------------------------------------------------------------------------------|
| amento                         | Rimuovere l'inceppamento dal percorso carta.<br>Per ulteriori informazioni, consultare il<br>CD Pubblicazioni e la scheda <i>Rimozione degli</i><br><i>inceppamenti</i> .                                                                                                    |
| ber<br>to di<br>e              | <ul> <li>Caricare il supporto di stampa specificato sulla seconda riga del display nell'alimentatore multiuso.</li> <li>Premere Seleziona od OK per ignorare la richiesta di alimentazione manuale e stampare con il supporto già inserito in uno dei vassoi carta.</li> <li>Annullare il processo corrente.</li> </ul> |
| o i dati<br>sa di un<br>ntivi. | <ul> <li>Premere <b>OK</b> per stampare il contenuto del buffer.</li> <li>Annullare il processo corrente.</li> </ul>                                                                                                    |
| in<br>e del<br>rente.          | <ul> <li>Attendere che il messaggio venga annullato.</li> <li>Alcune volte questo messaggio indica che i dati<br/>del driver non corrispondono ai dati attesi dalla<br/>stampante. Se il problema si verifica<br/>nuovamente, provare a stampare con un altro<br/>driver per stampante.</li> </ul>                      |
| fusione<br>zione.              | Sostituire l'unità di trasferimento dell'immagine e<br>l'unità di fusione.<br>Per informazioni sulla richiesta e la sostituzione di<br>questi componenti di manutenzione, consultare il<br>CD Pubblicazioni.                                                                                                    |
| <b>tà di</b><br>'unità di      | Sostituire l'unità di fusione.<br>Per informazioni sulla richiesta e la sostituzione del<br>fascicolatore, consultare il CD Pubblicazioni.                                                                                                    |
| 'unità di<br>gine.             | Sostituire l'unità di trasferimento dell'immagine.<br>Per informazioni sulla richiesta e la sostituzione<br>dell'unità di trasferimento dell'immagine, consultare il<br>CD Pubblicazioni.                                                                                                    |

· Per informazioni sull'uso e la manutenzione della stampante, consultare la Guida all'installazione o il CD Pubblicazioni.

Per ulteriori informazioni sulla stampa in rete, contattare l'amministratore o